Se recuerda que todo aquel personal de investigación, que no sean estudiantes de pregrado y/técnicos, deberán tener a la fecha de cierre de este concurso, ingresado y validado su CV en el Portal del Investigador (www.portaldelinvestigador.cl).

# INSTRUCTIVO DE POSTULACIÓN EN LÍNEA

### POSTULACIÓN

La postulación de proyectos se realiza vía WEB en la página http://spl.conicyt.cl. Se recomienda usar Internet Explorer 8 o superior o Firefox 5 o superior para acceder al sistema de postulación.

Para la postulación deberán utilizarse solamente los formularios y formatos adscritos a este concurso y disponibles en el sitio WEB del mismo.

Las preguntas en relación al concurso deberán ser formuladas en nuestra plataforma OIRS: http://oirsvirtual.conicyt.cl/.

A continuación se indicarán los pasos para acceder al sistema de postulación y para postular un proyecto a este concurso.

#### Registro en el sistema de postulación en línea FAST

Si el responsable de la postulación no se encuentra previamente registrado en el sistema de postulación en línea, deberá crear una cuenta .Para hacerlo, usted deberá ingresar al sitio WEB http://spl.conicyt.cl y hacer click en el botón crear una cuenta .Para hacerlo, usted deberá ingresar al sitio WEB http://spl.conicyt.cl y hacer click en el sistema enviará un mensaje a la bandeja de entrada de su correo electrónico bajo el asunto "Verificación correo / Email verification". Pinche el link que aparece en el mensaje. Este link le llevará a un cuadro de verificación donde estará lleno el código y le solicitará ingresar una clave, la que deberá incluir al menos una letra y un número. Repita la misma clave en el campo inferior y presione el botón siguente paso.

Completado este paso, usted accederá a un formulario titulado "Editar Usuario". Complete los campos. Su RUN deberá registrarlo con guion y sin puntos, siguiendo el siguiente formato 12345678-9.

Finalice presionando el botón Guardar. Si el RUN ingresado no estaba registrado previamente y si completó todos los campos obligatorios, aparecerá el siguiente mensaje: "Sus datos han sido almacenados correctamente".

Si el RUN ingresado estaba registrado previamente y no recuerda la clave para ingresar al sistema, deberá ingresar nuevamente al sitio WEB http://spl.conicyt.cl y hacer click en el link "Recuperar clave". El sistema le solicitará ingresar su correo electrónico a donde se le enviará un link de acceso al sistema. Una vez que complete el campo del email, presione el botón Siguente paso.

El sistema enviará un mensaje a la bandeja de entrada de su correo electrónico bajo el asunto "Cambio de clave / Password change". Pinche el link que aparece en el mensaje. Este link le llevará a un cuadro bajo el título "Recuperar Clave". Ingrese su nueva contraseña "clave" sin modificar el código de verificación que aparece automáticamente. Una vez ingresada la nueva clave y presionando el botón siguente paso aparecerá el mensaje "La clave ha sido cambiada" y podrá iniciar sesión con su correo electrónico y con la nueva clave.

## Visualización de los concursos disponibles en el sistema de postulación en línea

Una vez registrados los datos personales, aparecerá una página en la cual debe dirigirse al título "Sistemas de Acceso Público" que se encuentra al final de la página. Luego pinche el link "Acceder" de color azul, al lado del campo donde dice "Postulaciones Simplificadas".

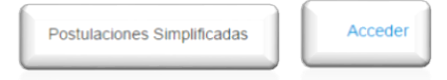

NOTA: No debe ingresar información a ninguna de las otras opciones desplegadas bajo el ítem "Sistema de Acceso Público". <u>NO DEBE ingresar información curricular.</u>

#### Información del concurso

Una vez en la página "Listados de Concursos Disponibles", usted deberá presionar el botón Concursos Abiertos al costado izquierdo de la pantalla. Luego de esto diríjase a la columna derecha bajo el título "ACCIONES" y presione el botón Q que corresponde al **II CONCURSO NACIONAL DE ASIGNACIÓN DE TIEMPO DE BUQUE OCEANOGRÁFICO AGS-61 CABO DE HORNOS 2016**. Hecho esto, se desplegará una página bajo el título "Detalle del Concurso", la que entrega información respecto del nombre del concurso, el Programa de CONICYT responsable, la fecha de inicio y término de la postulación en línea y una breve descripción del instrumento (objetivo general, resultados esperados, entre otros).

## Cómo postular en Línea

Para iniciar la postulación de su proyecto, usted deberá dirigir el cursor hacia la parte inferior de la pantalla y presionar el ícono Generar Completar, bajo el título "Datos de la Postulación". Una vez completado el ingreso de datos de la postulación, deberá presionar el botón Guardar que aparece abajo a la izquierda.

Una vez guardados los datos, deberá hacer click en la pestaña "Adjunto de Archivos" ubicada al centro de la barra superior horizontal. Presionando el botón podrá descargar los formularios necesarios para la postulación o también puede descargarlos desde el sitio del concurso en la página de CONICYT. Una vez completados dichos formularios, deberá cargarlos donde corresponda en esta misma sección. Para cargar los archivos, deberá presionar el botón buscar el archivo con información relativa a su proyecto. <u>Cerciórese que el archivo seleccionado tenga la extensión permitida (pdf).</u>

Una vez seleccionado el archivo a cargar, deberá presionar el botón Guardar que aparece abajo a la izquierda.

En caso que intente cargar un archivo con formato distinto al solicitado, aparecerá un mensaje en color rojo: "Tipo de archivo inválido".

En caso que haya cargado previamente un archivo e intente cargar otro en la misma sección, el sistema reemplazará el archivo cargado en primera instancia por el último. Cada sección para cargar archivos, permite la carga de sólo un archivo.

#### Cargue todos los archivos que el sistema solicita. Cargue sólo un archivo a la vez.

En caso que desee eliminar algún archivo ya cargado por usted para reemplazarlo por otro, podrá hacerlo presionando el botón 📮

Cada vez que realice cambios en esta sección, no olvide presionar el botón Guardar .

# Validación de la Postulación

Una vez cargados los archivos en la sección "Adjunto de Archivos", deberá hacer click en la pestaña "Validación de Postulación" ubicado al extremo derecho de la barra superior horizontal. Allí usted podrá verificar si los datos y/o los archivos fueron ingresados/cargados correctamente.

Una vez que presione el botón no podrá realizar cambios a su postulación. Por lo tanto, asegúrese de que los archivos que cargue cumplan con lo señalado en las Bases concursales.

En caso que la sesión haya finalizado por haber superado el tiempo de inactividad en el sistema (30 minutos desde el inicio de sesión y/o desde la activación del botón opor haber finalizado la sesión deliberadamente para continuar completando la postulación con posterioridad, podrá ingresar nuevamente con su email y contraseña.

Una vez iniciada nuevamente la sesión en el sistema, deberá pinchar el link "Acceder" de color azul, al lado del campo donde dice "Postulaciones Simplificadas" Postulaciones Simplificadas

Hecho esto, aparecerá una página bajo el título "Postulaciones Activas" que mostrará el número que le fue asignado a su postulación, el nombre del concurso al cual usted está postulando y el estado de la postulación.

Usted podrá realizar cambios a su postulación siempre y cuando ésta no haya sido enviada.

#### Editar postulación

Para realizar cambios a su postulación (editar) deberá presionar el botón *La*. Para que los cambios realizados queden registrados en su postulación, recuerde siempre presionar el botón <u>Guerder</u>.

Si presiona el botón 🗐, borrará su postulación y tendrá que iniciar una nueva.

Una vez que se cumpla el plazo de recepción de postulaciones, el sistema de postulación en línea le permitirá ingresar al sistema pero no permitirá ejecutar ninguna nueva acción en su postulación. Esto opera tanto para aquellas postulaciones "en preparación" como para aquellas postulaciones "enviadas".